## การใช้งาน Webex บน PC และ Notebook

## ขั้นตอนการลงทะเบียนเข้าห้องใหญ่สามัญสภาวิศวกรประจำปี 2567

1.เปิด E-mail ที่ท่านลงทะเบียนไว้เพื่อดู E-mail ตอบกลับในการใช้เข้าห้องประชุมใหญ่สามัญสภา วิศวกรประจำปี 2567

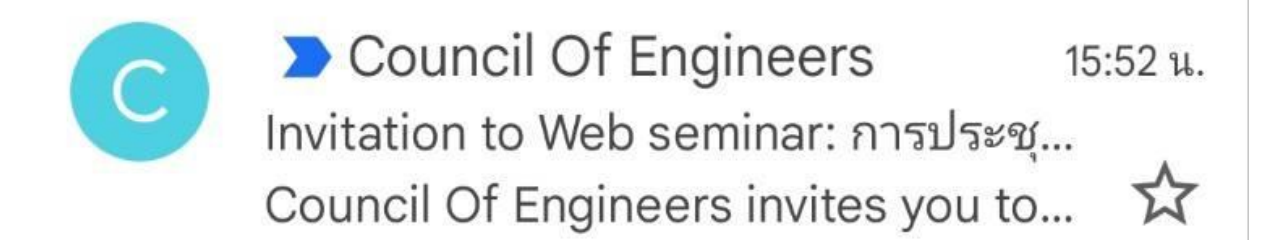

2. กดเข้ามาใน E-mail จะมีรายละเอียดต่างๆแสดง กด Join webinar เพื่อเข้าร่วมการประชุมใหญ่ สามัญสภาวิศวกรประจำปี 2567

| Your registration for this Webex webinar has been approved.           |
|-----------------------------------------------------------------------|
| Monday, February 29, 2024                                             |
| 9:45 AM   (UTC+07:00) Bangkok, Hanoi, Jakarta   8 hrs                 |
| Add to calendar Google - O365                                         |
| Join webinar                                                          |
| More ways to join:                                                    |
| Join from the webinar link                                            |
| https://coet.webex.com/coet/j.php?MTID=m12d371bf503c41ac9d85b0961a908 |
| 3ca                                                                   |
| Join by webinar number                                                |
| Webinar number (access code): 2517 595 9977                           |
| Webinar password: UsE2veMP76t (87328367 from video systems)           |

3. สำหรับคนที่ไม่เคยใช้งานระบบ Webex จะมีตัวเลือกให้ 2 แบบ

-แบบที่ 1 คือการ Download Application Webex ลงบนเครื่อง(แนะนำวิธีนี้) -แบบที่ 2 คือการใช้งานบน Web Browser โดยไม่ต้องติดตั้งโปรแกรม แต่เครื่องมือการใช้งานจะ ไม่ครบถ้วน

| webex For                                                                                               |                                                                               |                                                                      |  |  |  |
|----------------------------------------------------------------------------------------------------|-------------------------------------------------------------------------------|----------------------------------------------------------------------|--|--|--|
|                                                                                                    |                                                                               |                                                                      |  |  |  |
| Join your Webex meeting                                                                                 |                                                                               |                                                                      |  |  |  |
|                                                                                                    | Download Webex App<br>Use the desktop app for the full meeting<br>experience. | Continue in this browser<br>No download or installation is required. |  |  |  |
| Already have Webex? Join from the Webex app                                                             |                                                                               |                                                                      |  |  |  |
| We use cookies to help secure, provide, a services. <u>Learn more about our use of cookies settings</u> | nd improve Webex X<br>ikies.<br>Reject Accept                                 |                                                                      |  |  |  |

## 4. กด Download แล้วรอติดตั้งจนเสร็จเรียบร้อย

| weber or .                                                                                                    |                                             | Downloads             |                                                                        |
|----------------------------------------------------------------------------------------------------|---------------------------------------------|-----------------------|------------------------------------------------------------------------|
| দলাক<br>werke তঁসসমান                                                                                                    |                                             | Copen file            | e                                                                      |
|                                                                                                    |                                             |                       | open Downloads in the Settings menu of<br>your toolbar to start Webex. |
|                                                                                                    | Join your Webex meeting                     |                       | * 2,00                                                                 |
|                                                                                                    | 🖤 Webex Meetings 🔷 🗧                        |                       |                                                                        |
| t<br>Downloac<br>Use the desktop a<br>expr                                                                                                    | Preparing Webex 23%                         | DWSEF<br>Is required. |                                                                        |
|                                                                                                    | Already have Webex? Join from the Webex app |                       |                                                                        |
| We use cookies to help secure, provide, and improve Webex X<br>services. <u>Learn more about our use of cookies</u> .<br><u>Manage cookie settings</u> Reject Accept |                                             |                       |                                                                        |

5. ก่อนเข้าร่วมห้องประชุมใหญ่สามัญสภาวิศวกรประจำปี 2567 ในครั้งแรกจะต้องกรอกชื่อในการ เข้าร่วมห้อง และ Email ที่ใช้ในการลงทะเบียนไว้ \*\*\*ถ้าใช้ Email อื่นที่ไม่ได้ลงทะเบียนไว้ระบบจะ เด้งไปให้ลงทะเบียนอีกครั้ง การตั้งชื่อแนะนำให้ตั้งเป็น เลขที่สมาชิก-ชื่อจริง-นามสกุล

|                                                           | 0 ×                 |
|-----------------------------------------------------------|---------------------|
|                                                           |                     |
|                                                           | - La co<br>Roch - R |
|                                                           |                     |
|                                                           |                     |
| Join the webinar                                          |                     |
| If you're the webinar host, sign in to start the webinar. |                     |
|                                                           |                     |
| (Name-                                                    |                     |
| Email address                                             |                     |
| Remember me                                               |                     |
|                                                           |                     |
| Next                                                      |                     |
| <u>Sign in</u>                                            |                     |
|                                                           |                     |
| woboy                                                     |                     |
|                                                           |                     |

6. การเข้าร่วมห้องประชุมใหญ่สามัญสภาวิศวกรประจำปี 2567 โดยกด Join webinar ก็จะเข้าสู่ห้องประชุมสำเร็จแล้ว

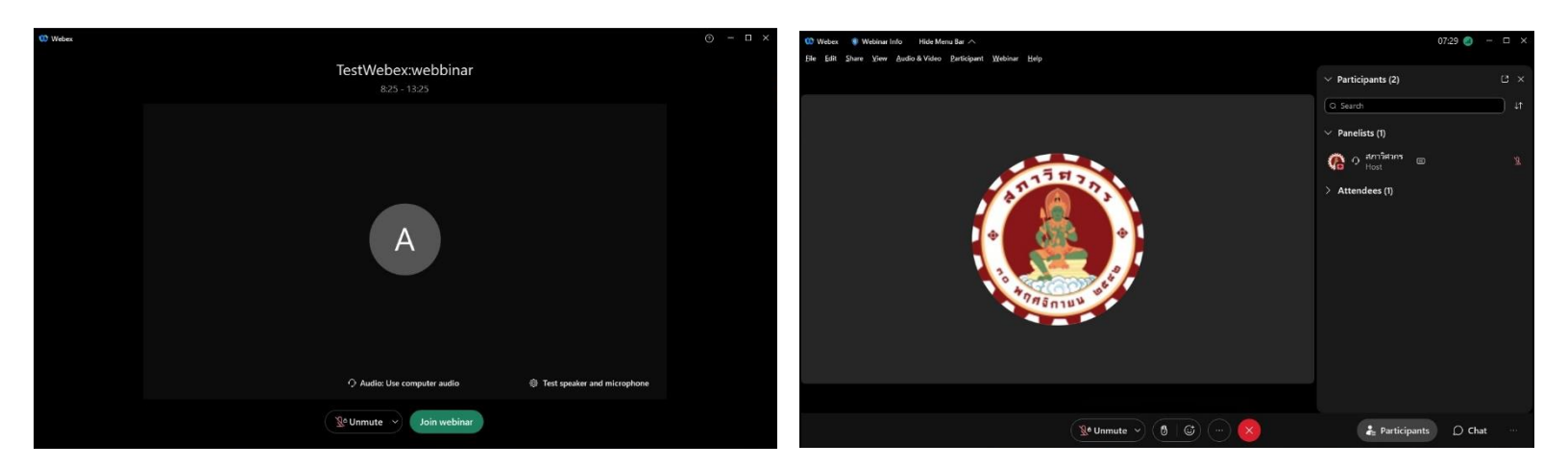